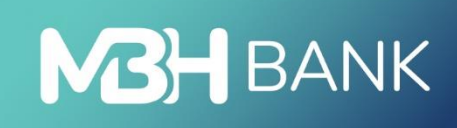

# MBH Vállalati App

User Manual

Effective from 22.03.2025.

# Description

With the MBH Vállalati App, you can easily manage your company's finances even from your mobile phone. You can check your account balance, make transfers, view and print your bank statements, and do a range of other banking tasks anywhere, at any time.

# **Technical information:**

To use the application, you must have an active MBH Vállalati Netbank (korábban MKB) service.

# **Technical conditions:**

- Active internet connection
- Operating system requirements:
  - For Android devices, Android 10 or later versions of the operating system
  - $\circ~$  For iOS devices, iOS 11 or later versions of the operating system
- For your security, we do not support the use of the app on devices with rooted operating systems, as this increases the risk of access to your personal and bank account data.
- If the biometric identification function is enabled, the user can have one smart (mobile) device registered at the same time, but in this case it is not possible to register multiple devices.

# First steps:

- Once the requested Vállalati Netbank (korábban MKB) contract has been signed, you can download the MBH Vállalati App mobile app from the Google Play Store or the App Store.
- Once downloaded, launch the app on your phone. To log in, you will need your Vállalati Netbank (korábban MKB) user ID and login password.

# Login process to the MBH Vállalati App

1. Enter the user ID and password you received from the bank, then tap the Login button to start the login process.

| 12:21 | ● ⊕ ♣ •         |            | ्रि, तात राख्य तात 54% 🛢 |
|-------|-----------------|------------|--------------------------|
|       | MB              | BANK       | $\hat{\Box}$ en $\vee$   |
|       | MBH Va          | állalati A | pp                       |
| User  | identifier      |            |                          |
| 8     | USER IDENTIFIER |            |                          |
| Pass  | word            |            |                          |
| F     | Password        |            | _                        |
|       | Login with ViCA |            | Login                    |
|       | MBH Bank Nurt   |            | walver                   |
|       |                 | 0          | <                        |

2. After that, an SMS will be sent to the phone you have provided, containing the single-use verification code needed to log in. The last 8 digits of the code must be entered on the Enter verification code screen, then press the OK button to continue.

To access Vállalati Netbank (korábban MKB), you can receive SMS from the following 3 phone numbers:

- +36 20 900 0652
- +36 30 344 4652
- +36 70 706 0652

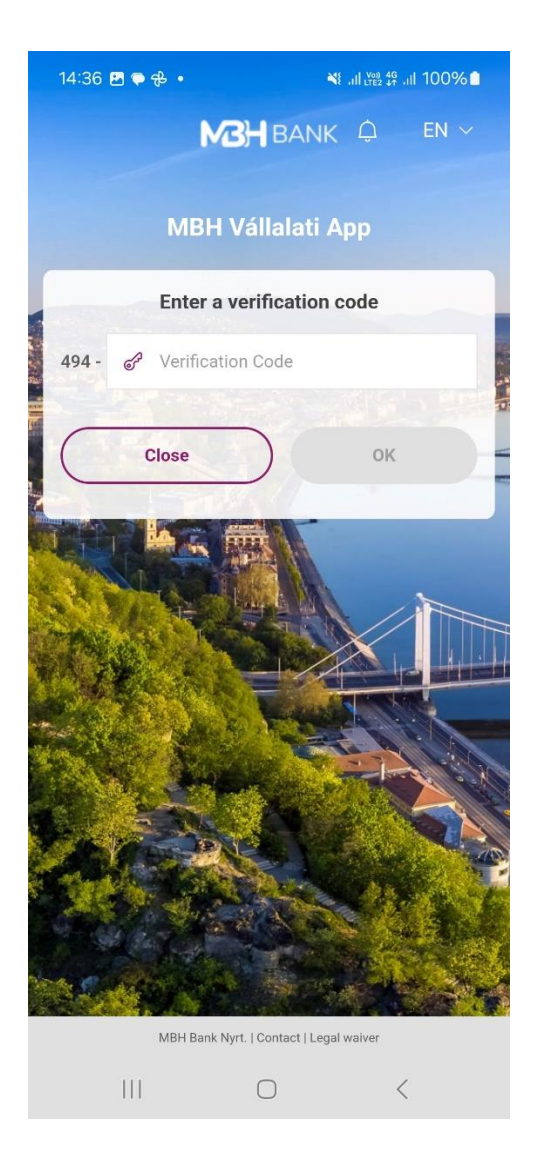

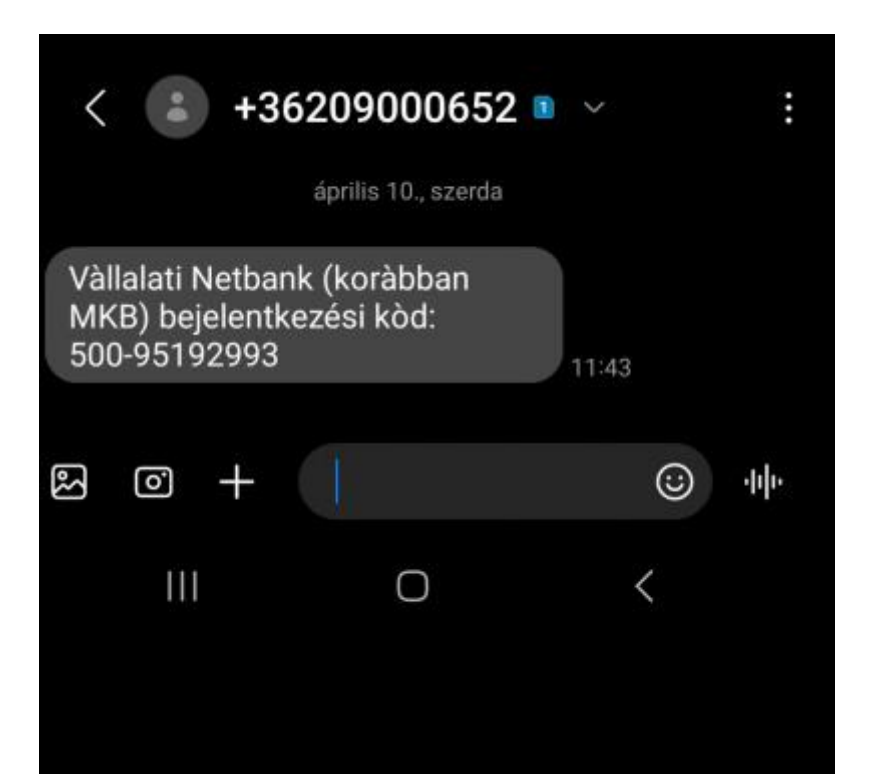

- 3. After successful login, the application will offer you to choose the authentication method:
  - Use the current authentication method (password + single-use password (SMS))
  - Set biometric identification mode (mPIN, touchID, faceID for iOS and mPIN, fingerprint for Android)

| 14:39 🕥 🖪 荣 🔹                |                          | 🂐 .11 🖽 49 .11 100% 🗎        |
|------------------------------|--------------------------|------------------------------|
|                              | MBH<br>BANK              |                              |
| Biometr                      | ic auther                | ntication                    |
|                              | 0                        |                              |
| Protect your fina            | ncial data               | with biometrics!             |
| Set up biometric authe<br>se | entication<br>ecure logi | for a quicker and more<br>n. |
|                              |                          |                              |
|                              |                          | Set up                       |
|                              |                          |                              |
|                              |                          |                              |
|                              |                          |                              |
|                              |                          |                              |
|                              |                          |                              |
|                              |                          |                              |
|                              |                          |                              |
|                              |                          |                              |
| 111                          | $\bigcirc$               | <                            |

4. By choosing the current authentication mode, the customer keeps the initial password + single-use (SMS) authentication mode.

| 14:40 🖪 🕓 두 🔹                            | ¥⊱,,il tree t⊊, ,il 100% 🗖                      |
|------------------------------------------|-------------------------------------------------|
| N B                                      |                                                 |
|                                          |                                                 |
| Select an auth                           | nentication mode                                |
| r,<br>C                                  | ر<br>آرآ                                        |
| Biometric                                | identification                                  |
| Allow biometric authent<br>quicker and n | ication on your device for a nore secure login. |
|                                          |                                                 |
|                                          |                                                 |
| Use the earlier au                       | uthentication method                            |
| Use the earlier au<br>Set up biometric   | uthentication method                            |
| Use the earlier au<br>Set up biometric   | uthentication method                            |
| Use the earlier at                       | uthentication method                            |
| Use the earlier at                       | uthentication method                            |
| Use the earlier at                       | uthentication method                            |
| Use the earlier at                       | uthentication method                            |
| Use the earlier at                       | uthentication method                            |
| Use the earlier at                       | uthentication method                            |

5. By selecting the biometric identification mode, you can enter an mPIN code of 6 digits of unique identifiers. The mPIN cannot consist of 6 identical numbers and cannot be gradually increasing or decreasing.

| 14:40 🖪 🕓 🌩 🔹 | MBH<br>BANK   | ¥ .⊪≋ # .⊪ 100% ∎ |   |
|---------------|---------------|-------------------|---|
| Set mPIN code |               |                   |   |
| Please e      | nter a 6-digi | t code!           |   |
| •             |               | 0 0               |   |
| 1             | 2             | 3                 |   |
| 4             | 5             | 6                 |   |
| 7             | 8             | 9                 |   |
|               | 0             | $\otimes$         |   |
|               |               |                   |   |
|               | Back          |                   | ) |
|               |               |                   |   |
| Ш             | 0             | <                 |   |

6. The application uses the biometric identifier stored on the device, i.e. the face mapping stored on the device for iOS and the fingerprint stored on the device for Android.

Important! If biometric identification is activated, the "password + single-use password (SMS)" identification method cannot be used. If you want to restore the traditional login mode you used before, please call Telebank on +36 1 373 33 99 or +36 80 350 350.

7. The app provides feedback on both failed and successful settings.

| 14:40 🖻 🕑 🗣 • 🛛 💐 대 100% 🗎<br>M3H<br>BANK | M3H<br>BANK          |
|-------------------------------------------|----------------------|
| Successful setting                        | Unsuccessful setting |
| Go on                                     | Log in again         |

8. If the setup is successful, the app will navigate to the home page.

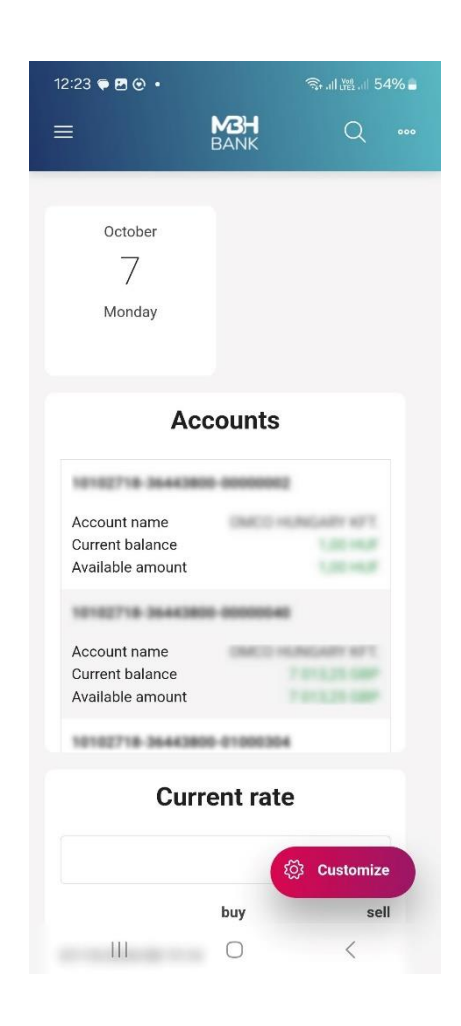

# Functions of the Vállalati App

The menu items available within the app, similarly to the MBH Vállalati Netbank (korábban MKB), are the following:

- Overview
- Request information
- Document copies
- New order
- Manage orders
- Sent orders
- List of templates
- Add a new template
- Manage partner master
- Investments
- Mailbox
- Settings

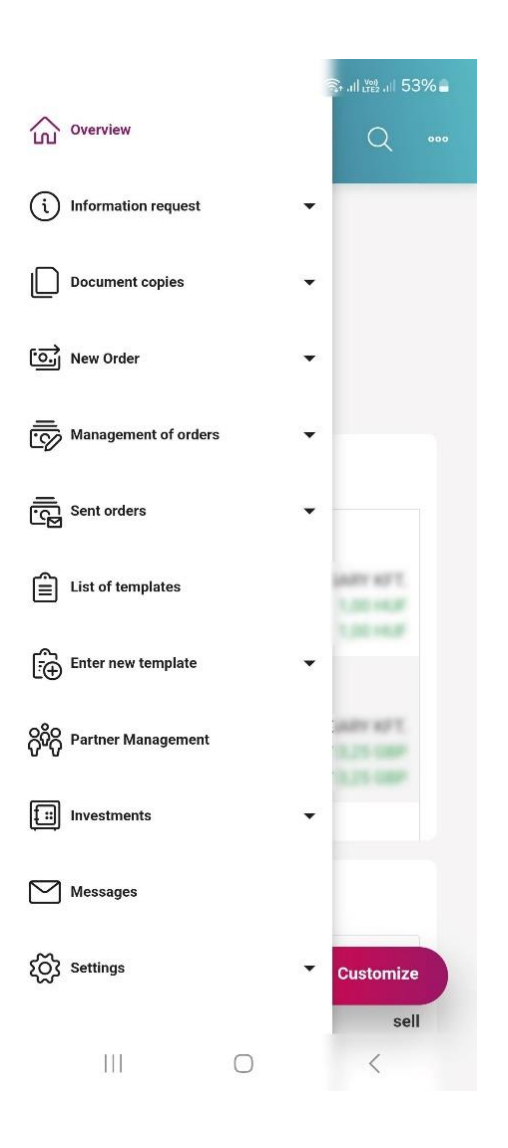

For more detailed information, see the Vállalati Netbank (korábban MKB) Manual: <a href="https://www.mbhbank.hu/sw/static/file/mbh\_vallalati\_netbank\_userguide.pdf">https://www.mbhbank.hu/sw/static/file/mbh\_vallalati\_netbank\_userguide.pdf</a>

# Qvik (EAM) service

New services have been introduced within the Instant Payment System. Egységes Adatbeviteli Megoldások (hereinafter Hungarian abbreviation EAM (In English: Single Data Entry Solutions) include QR code scanning, NFC and Deeplink payments.

EAM, officially known as Qvik, is available from within the app with buttons for scanning and even from outside the app.

### Payment with QR code

Payment by QR code can be initiated from the app's login interface:

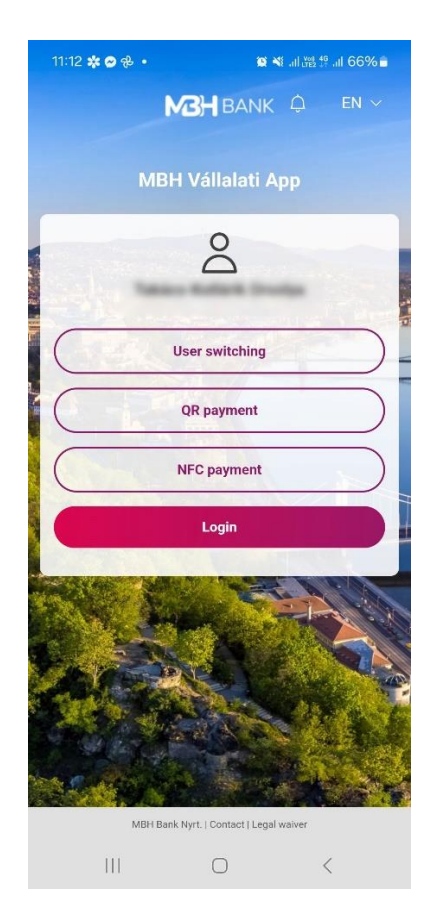

**Important!** To display the "QR payment" and "NFC Payment" buttons on the login screen, you need to personalise the app. There are two options to personalise the application. The first is to automatically set the personalisation by activating biometric identification. If you are using a password login, the second option is that you can make the modification at any time in the Settings menu, under Security settings. To display the buttons, activate the "Remember user name" function.

**Important!** In order to be able to initiate a QR code order from the app, you need to enable the app to use your device's camera.

You can also scan the QR code using the QR payment menu item in the New Order menu.

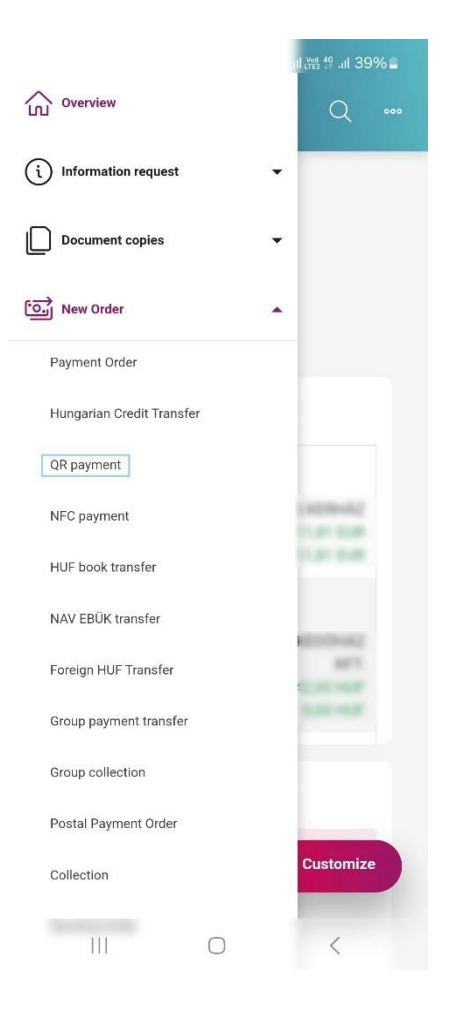

Once the QR code scanner is displayed, pointing your device's camera at the QR code for EAM orders, the application will load and display the order details.

If the code scanning was unsuccessful, the app will inform you with an error message.

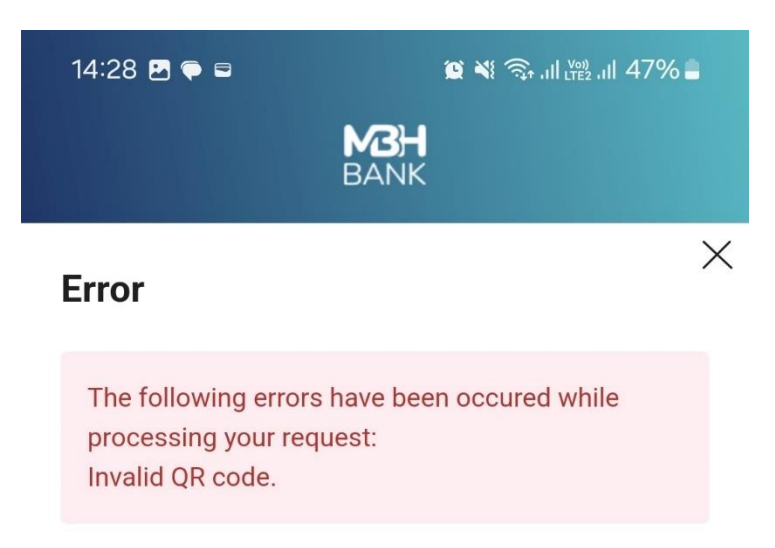

After successful scanning, the payment initiation interface will appear.

| 10:27 🖪    | ≌ ¥∷.⊪⊠<br><b>M3}H</b> BANK | : # .iil 38% 🛢<br>Ç |
|------------|-----------------------------|---------------------|
|            | AZONNALI<br>FIZETĖS         |                     |
| 10,000,000 | 10010282-0001               | ~                   |
|            |                             |                     |
|            | 150 Ft                      |                     |
|            | Remittance Information      |                     |
|            | Details                     |                     |
|            | Approval                    |                     |
|            | To pack                     |                     |
|            | Cancel                      |                     |
| $\square$  | Reject                      |                     |
|            |                             |                     |

If you have more than one HUF account eligible for an Instant Payment order, you can choose the account you wish to use to execute the order from a drop-down list.

| 15:15 🖪 🜩 🖬 🔹 |                       | 🍽 .al 🎇 🕾 .al 63 |   |
|---------------|-----------------------|------------------|---|
| =             | M3H<br>BANK           | Q                |   |
|               |                       |                  |   |
|               | 🗲 AZONNALI<br>FIZETÉS |                  |   |
| 10.000000     |                       | -                |   |
| -             |                       |                  | ~ |
| Q             |                       |                  |   |
| 10,000        |                       |                  |   |
| -             |                       |                  |   |
| 10,0000       | 0.00041760            | -                |   |
|               |                       | e                |   |
| 100000        |                       |                  |   |
|               |                       |                  |   |
| -             |                       | -                |   |
|               | -                     |                  |   |
|               |                       |                  |   |
| (             | Cancel                |                  | ) |
| 111           | 0                     | <                |   |

You can also tap on the **Details** button to view the details of the EAM order. If the provider issuing the EAM order has authorised it, you can modify the reference and/or the amount of the order.

| 10:28 🖪              |              | <b>e v</b> i al è | 倍 🕆 .il 38% 🛢 |
|----------------------|--------------|-------------------|---------------|
|                      | MBH          | BANK              | ¢             |
| Partners' unique     | ID           |                   | ×             |
| M8410200411          | to part de   | KING275           | 0117542       |
| Merchant tool ID     |              |                   |               |
| GOVT<br>GovernmentPa | yment        |                   |               |
| Payee's internal t   | ransaction   | D                 |               |
| 43dea549ca8d         | 4cce8_e337   | '2f74a55a4a       | a21b          |
| Merchant device      | (till machin | e, POS) ID        |               |
| MBH1                 |              |                   |               |
| Commercial unit,     | shop ID      |                   |               |
| 301 ARE+1.7.1        | 040078.38    | 10110             |               |
| Creation time        |              |                   |               |
| 2024/11/06 10        | :26:27       |                   |               |
| Validity period      |              |                   |               |
| 2024/11/08 22        | :26:27       |                   |               |
|                      |              |                   |               |
|                      |              |                   |               |

Click on the **Approval** button to start signing the order. In this case you can authenticate yourself with a password and a one-time SMS code or biometric identification. Depending on which authentication method is set for your user.

| 11:03 🖪 🖶 G 🔹                                                  | <b>4</b> 8 .al 8                                  | ≗∯.ul 25%≞           |
|----------------------------------------------------------------|---------------------------------------------------|----------------------|
| 1                                                              | MBH BANK                                          | Ģ                    |
|                                                                | AZONNALI                                          |                      |
|                                                                | FIZETÉS                                           |                      |
|                                                                |                                                   | -                    |
|                                                                |                                                   |                      |
|                                                                |                                                   |                      |
| Signature passwo                                               | rd                                                |                      |
| Signature passw                                                | vord                                              |                      |
|                                                                |                                                   |                      |
| You are about to re<br>for the present oro<br>type it in here: | eceive the signature pa<br>ler on your mobile pho | ssword<br>ne. Please |
| SMS password:                                                  |                                                   |                      |
| 473 -                                                          |                                                   |                      |
| Ma                                                             | odification OK                                    |                      |
| 111                                                            | 0                                                 | <                    |

By tapping on the OK button, the payment process will start successfully:

| 10:40 🖬         | <b>10</b> 📲 | II 🕮 🚏 .III 36% 🛙 |   | 10:40 🖬      | 10 ×1.                  | all 2000 19 all 30 | 6% |
|-----------------|-------------|-------------------|---|--------------|-------------------------|--------------------|----|
|                 | MBH<br>BANK | Q                 | • | ≡            | MBH<br>BANK             | Q                  |    |
| Instant payment | :           |                   |   | Instant paym | nent                    |                    |    |
|                 | С           |                   |   |              | $\oslash$               |                    |    |
|                 | In progress |                   |   | s            | uccessful transactio    | on                 |    |
|                 |             |                   |   |              | All items are fulfilled |                    |    |
|                 |             |                   |   |              | Complete transaction    |                    |    |
|                 |             |                   |   |              |                         |                    |    |
|                 |             |                   |   |              |                         |                    |    |
|                 |             |                   |   |              |                         |                    |    |
|                 |             |                   |   |              |                         |                    |    |
|                 |             |                   |   |              |                         |                    |    |
|                 |             |                   |   |              |                         |                    |    |
|                 |             |                   |   |              |                         |                    |    |
| III             | 0           | <                 |   |              | 0                       | <                  |    |

By tapping on the **To pack** button, the app will place the transaction in a batch, where you can save the batch, initiate a new order and cancel the order.

| 10:27 团 章 ¥ 山德华山 38%                   | 10:35 🖻 🛛 🙀 🕷 訓 證 響 訓 37% 🛢            |
|----------------------------------------|----------------------------------------|
|                                        | MBH<br>BANK                            |
| AZONNALI<br>FIZETÉS                    | Select package                         |
| ······································ | Please choose a package for the order. |
|                                        | Package                                |
|                                        | - New package - 🗸 🗸                    |
|                                        | Name of Order File                     |
| 150 Ft                                 | 2024/11/06 10:35:06                    |
| Remittance Information                 |                                        |
| Details                                |                                        |
|                                        | Back Save and create new order         |
| Approval                               |                                        |
|                                        | Save                                   |
| To pack                                |                                        |
| Cancel                                 |                                        |
| Reject                                 |                                        |
|                                        |                                        |
|                                        |                                        |

**Important!** Batches created from EAM orders can only be created by themselves, only one order can be included in a batch. If you select the Later option, the order will not only appear in the Orders list, where users with the appropriate signature score can sign it, but will also appear in the EAM History menu.

If you click **Cancel**, the system will abort the process and notify the user:

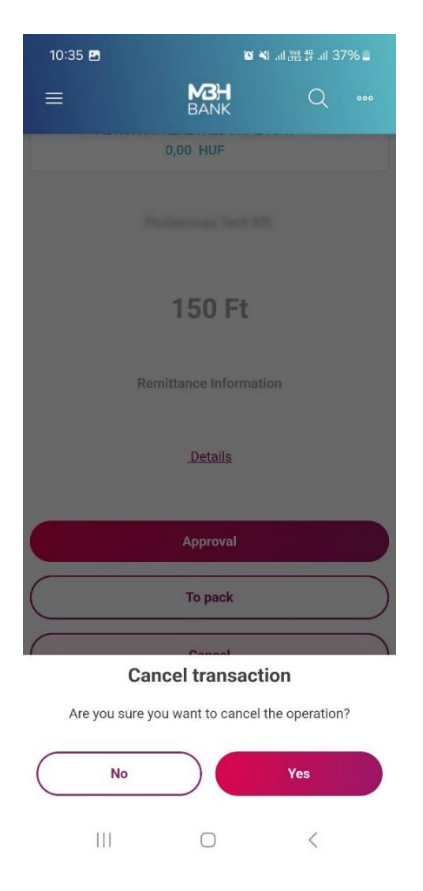

In this case, the approval of the scanned Qvik order will be aborted, but you can approve or cancel it from the EAM History menu at any time until the expiry date.

|                              | al 💥 🕾 al 38% 🗖 |
|------------------------------|-----------------|
|                              | Q 000           |
| (i) Information request      |                 |
| Account Balance              |                 |
| Account History              |                 |
| Online Account History       |                 |
| Account Statement items      |                 |
| Search in Statements         |                 |
| Advices                      |                 |
| EAM history                  | 1.41 0.4        |
| Standing Orders              |                 |
| Daily performed transactions | and and         |
| Exchange rates               | -               |
| Currency diagram             |                 |
| Bank Information             |                 |
| Card Information             | Customize       |
| Term deposits                | OUSTONIZE       |
| III O                        | <               |

In the EAM history menu, previously scanned items are listed. Different searches can be started, for example: by setting a time interval, by setting a status. In the case of status, the appropriate type can be selected in the drop-down window. It can be active, inactive or all transactions.

|             | 10:32 🖬         | 🛱 🍕 all 💥 🕸 all 38% 🚔 |                 |          |        |  |  |  |
|-------------|-----------------|-----------------------|-----------------|----------|--------|--|--|--|
|             | ≡               | <b>M</b><br>BA        | <b>3H</b><br>NK | Q        |        |  |  |  |
| EAM history |                 |                       |                 |          |        |  |  |  |
|             | Date interval 🕐 |                       |                 |          |        |  |  |  |
|             | 07/10/2024      |                       | 06/11/2024      |          |        |  |  |  |
|             | Status          |                       |                 |          |        |  |  |  |
|             | Active          |                       |                 |          | ~      |  |  |  |
|             | Q               |                       |                 |          |        |  |  |  |
|             | Active          |                       |                 |          |        |  |  |  |
|             | Inactive        |                       |                 |          |        |  |  |  |
| ł           | All             |                       |                 |          | - П    |  |  |  |
| 1           | Amount          |                       |                 | 1        | 50,00  |  |  |  |
| 5           | Status in       |                       | Waitin          | g for ap | proval |  |  |  |
|             | /alidity period |                       | 08/1            | 1/2024   | 22:26  |  |  |  |
|             | sreation time   |                       | 00/1            | 1/2024   | 10.20  |  |  |  |
|             |                 |                       |                 |          |        |  |  |  |
|             |                 |                       |                 |          |        |  |  |  |
|             |                 |                       |                 |          |        |  |  |  |
|             |                 |                       |                 |          |        |  |  |  |
|             |                 |                       |                 |          |        |  |  |  |
|             |                 | _                     |                 | /        |        |  |  |  |
|             | 111             | Ĺ                     | J               | <        |        |  |  |  |

In the active list, you can find Qvik orders that have already been scanned, are still waiting for approval and have not yet expired.

The inactive list shows Qvik orders that have been previously approved, rejected or whose validity period has expired.

To view pending or Inactive orders, click on the for the View option:

| 10:33 🖴                      |              | 😆 📲 al 🖓                  |              |
|------------------------------|--------------|---------------------------|--------------|
| ≡                            | BA           | <b>3H</b><br>NK           | Q            |
| EAM histo                    | ry           |                           |              |
| Date interval                | ?)           |                           |              |
| 07/10/2024                   | tiii         | 06/11/2024                | <u>+</u>     |
| Status                       |              |                           |              |
| Inactive                     |              |                           | $\sim$       |
|                              |              |                           | Inquiry      |
|                              |              |                           |              |
|                              |              |                           | ₽ \$         |
| Doutings Task 1              | interiore RD |                           | 000          |
| Amount                       |              |                           |              |
| Status in<br>Validity period | O VIEW       |                           |              |
| Creation time                |              | 30/1                      | 0/2024 14:07 |
| Superfice Group              | Net.         |                           | 000          |
| Amount                       |              |                           | 22,00        |
| Status in<br>Validity period | Technica     | l error - Waiting<br>02/1 | time expired |
| Creation time                |              | 30/1                      | 0/2024 13:54 |
|                              |              |                           |              |
| 111                          | C            | )                         | <            |

After selecting View, full details of the transaction will be displayed:

| 11:35 🖪 😁 😁 🔹                               | <b>1</b> 2 <b>1</b> 2      |               | 3% 🗖 |
|---------------------------------------------|----------------------------|---------------|------|
| =                                           | MBH<br>BANK                | Q             | 000  |
| nstant payment                              |                            |               | Ð    |
| Processing method                           |                            |               |      |
| instant settlement C                        | >                          |               |      |
| FIZETÊS                                     |                            |               |      |
| Creditor data                               |                            |               |      |
| Trade name                                  |                            |               |      |
| Account to be credited                      | ł                          |               |      |
| HUDS 5540 0096 11                           | 11 3543 0000 0             |               |      |
| Destination Bank                            |                            |               |      |
| MBH Bank Nyrt. 770                          | 0 Moh cs, D zsa            | a Gy rgy utca | 31   |
| Transaction inform                          | ation                      |               |      |
| Amount                                      |                            |               |      |
|                                             |                            |               | 150  |
| HUF                                         |                            |               |      |
| Validity period                             |                            |               |      |
| 08/11/2024 22:26:2                          | 7                          | 1             | ***  |
| Partners' unique ID                         | M3-04_3                    |               |      |
|                                             |                            |               |      |
| Additional informat                         | ion                        |               | ^    |
| Merchant tool ID                            |                            |               |      |
| GovernmentPaymen                            | t                          |               |      |
| Payee's internal transa<br>43dea549ca8d4cce | Iction ID<br>8_e3372f74a55 | a4a21b        |      |
| Merchant device (till n                     | nachine, POS) II           | D             |      |
| Commercial unit, shop                       | ) ID                       |               |      |
| 001.MBH1.7.123456                           | 78.MKKBHUHC                | )             |      |
| Creation time<br>2024/11/06 10:26:2         | 7                          | 1             |      |
|                                             |                            |               |      |
|                                             | Close                      |               |      |
|                                             |                            |               |      |
|                                             |                            |               |      |

For transactions waiting to be approved, by clicking on the  $\bigcirc$ , you can select View, Approve or Reject.

| 10:34 🖪             | 🍘 🍕 訓 證 將 訓 37% 🛔 |         |  |  |  |  |  |
|---------------------|-------------------|---------|--|--|--|--|--|
| =                   | MBH<br>BANK       | Q       |  |  |  |  |  |
| EAM history         |                   |         |  |  |  |  |  |
| Date interval       | D                 |         |  |  |  |  |  |
| 07/10/2024          | tii 06/11         | 1/2024  |  |  |  |  |  |
| Status              |                   |         |  |  |  |  |  |
| Active              |                   | ~       |  |  |  |  |  |
|                     |                   | Inquiry |  |  |  |  |  |
|                     |                   |         |  |  |  |  |  |
|                     |                   | ₽ \$    |  |  |  |  |  |
| Pullersion Tel      | n 40.             | 000     |  |  |  |  |  |
| Amount<br>Status in | View              |         |  |  |  |  |  |
| Creation time       | ightarrow Approve |         |  |  |  |  |  |
|                     | 🔟 Reject          |         |  |  |  |  |  |
|                     |                   |         |  |  |  |  |  |
|                     |                   |         |  |  |  |  |  |
|                     |                   |         |  |  |  |  |  |
| 111                 | Ο                 | <       |  |  |  |  |  |

After selecting Approve, the Approve order will appear, as well as the options described earlier:

| 10:27 🖻   | ≌ ¥alæ<br>MBH BANK     | i <sup>ee</sup> .⊪ 38% <b>≙</b><br>Ģ |
|-----------|------------------------|--------------------------------------|
|           | 🗲 AZONNALI<br>FIZETTĖS |                                      |
| -         | 1.0010203-0001         | ~                                    |
|           |                        |                                      |
|           | 150 Ft                 |                                      |
|           | Remittance Information |                                      |
|           | Details                |                                      |
|           | Approval               |                                      |
|           | To pack                |                                      |
| $\square$ | Cancel                 | $\square$                            |
|           | Reject                 |                                      |
|           |                        |                                      |

If you select View for an item waiting to be approved, the details of the order will be displayed, and you can also initiate the approval of the order on this summary page by clicking the Approve button or the Reject button.

| 10:37 🖪               | 1                 | <b>¥ ≈</b> EII. <u>¥9</u> 49II 37% | 58 |
|-----------------------|-------------------|------------------------------------|----|
| =                     | M3H<br>BANK       | Q                                  |    |
| nstant payme          | ent               |                                    | ē  |
| Processing metho      | od                |                                    |    |
| instant settleme      | ant Ö             |                                    |    |
| AZONNALI<br>FIZETÉS   |                   |                                    |    |
| Creditor data         |                   |                                    |    |
| Trade name            |                   |                                    |    |
| Professions Tes       | 1.121             |                                    |    |
| Account to be cre     | dited             |                                    |    |
| 10003 5240 009        | 6 1102 Miles and  |                                    |    |
| Destinction Denk      |                   |                                    |    |
| MBH Bank Nyrt.        | . 7700 Moh cs, D  | zsa Gy rgy utca 3                  | 1  |
|                       |                   |                                    |    |
| Transaction info      | ormation          |                                    |    |
|                       |                   |                                    |    |
| Amount                |                   | 15                                 | 0  |
|                       |                   | 15                                 | 0  |
| HUF                   | int               |                                    |    |
|                       |                   |                                    |    |
| 08/11/2024 22:        | 26:27             | E.                                 | 1  |
| Determination         |                   |                                    |    |
| Partners unique       |                   |                                    |    |
|                       |                   |                                    |    |
| Additional infor      | mation            |                                    | ^  |
| Merchant tool ID      |                   |                                    |    |
| GOVT<br>GovernmentPay | rment             |                                    |    |
| Payee's internal tr   | ransaction ID     |                                    |    |
| 43dea549ca8d4         | 4cce8_e3372f74    | a55a4a21b                          |    |
| Merchant device       | (till machine, PO | s) ID                              |    |
| MBH1                  |                   |                                    |    |
| Commercial unit,      | shop ID           |                                    |    |
| 001.MBH1.7.12         | 345678.MKKBHI     | JHO                                |    |
| Creation time         |                   |                                    |    |
| 2024/11/06 10:        | 26:27             |                                    | 1  |
|                       |                   |                                    | _  |
| Approve               | Reject            | Close                              |    |
|                       |                   |                                    |    |
|                       |                   |                                    |    |
|                       |                   |                                    |    |

# **Payment with NFC**

NFC-based payments can be initiated from the app's login interface:

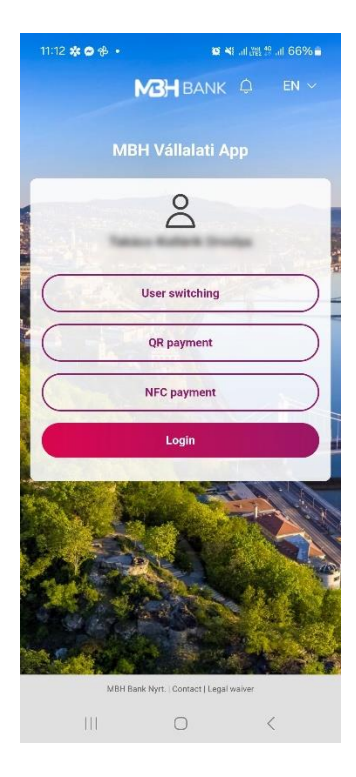

The other option is to go to the NFC payment menu in the New Order menu.

|                           |   | 100 | all 译之词 49 | 9%  |
|---------------------------|---|-----|------------|-----|
| Overview                  |   |     | Q          | 000 |
| (i) Information request   |   | •   |            |     |
| Document copies           |   | •   |            |     |
| New Order                 |   | •   |            |     |
| Payment Order             |   |     |            |     |
| Hungarian Credit Transfer |   |     |            |     |
| QR payment                |   |     |            |     |
| NFC payment               |   |     | 1.21 5.4   |     |
| HUF book transfer         |   |     |            |     |
| NAV EBÜK transfer         |   |     |            |     |
| Foreign HUF Transfer      |   |     | 871        |     |
| Group payment transfer    |   |     | 1000.000   |     |
| Group collection          |   |     |            |     |
| Postal Payment Order      |   |     | _          |     |
| Collection                |   |     | Customize  |     |
| 111                       | 0 |     | <          |     |

Once selected, you will see a message prompting you to scan your phone's factory NFC. Your device is then ready to scan your NFC-based Qvik order.

Important! For NFC scanning to work properly, you need to have NFC enabled on your device.

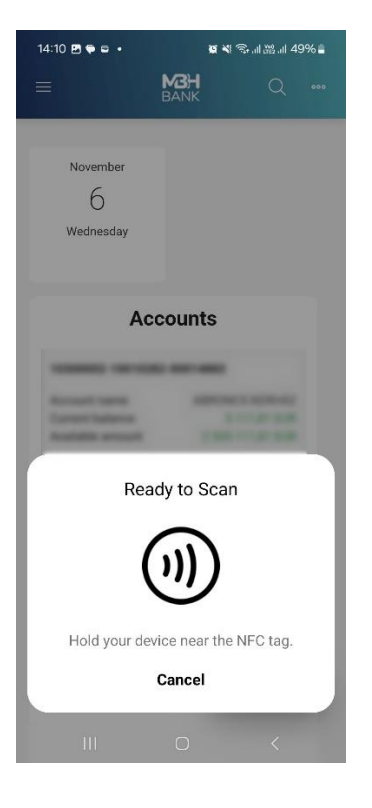

In case the NFC scanner is turned off on your device, the scan will fail and the application will inform you with an error message.

| 14:10 🖪 🇭 🖴 🔹         | 14:10 🖻 🗭 🖬 🔹 🧝 🔊 💷 |          |           | % 🛢 |
|-----------------------|---------------------|----------|-----------|-----|
| NFC has been switched | off on t            | he devic | e.        | ×   |
|                       |                     | -        | -         |     |
| November              |                     |          |           |     |
| 6                     |                     |          |           |     |
| Wednesday             |                     |          |           |     |
|                       |                     |          |           |     |
| Acc                   | cour                | nts      |           |     |
| 100000-00100          | -                   | -        |           |     |
| Accessition and a     |                     | -        |           |     |
| Automore around       |                     |          |           |     |
|                       | -                   | -        |           |     |
| Access of             | pecnec              |          | 871       |     |
| Available arrows      |                     |          | -         |     |
|                       |                     |          |           |     |
| Curr                  | ent                 | rate     |           |     |
| Cannot get data!      |                     | ক্ট্ৰ    | Customize |     |
|                       |                     |          |           |     |
| HT                    | $\bigcirc$          |          | <         |     |

### Deeplink

You can also manage Deeplink orders. A deeplink is a link that, when opened, will immediately redirect you to the banking application where you can approve your deeplink order as described above.

**Important!** Please always handle carefully the Qvik orders sent to you. Only scan a QR code or click on a link sent to you if you trust their source. Incoming Qvik orders may be sent to you by fraudsters, so please take extra care with the following.

- Only approve QR codes or Deeplinks from credible sources.
- If the scanned QR code, Deeplink or NFC directs you to your browser and asks for your Netbank
  ID or password in the browser, please do not provide it.
  The scanned Qvik might navigate you to your browser, but it will never ask for your ID or password.
- To manage Qvik, you only need the MBH Vállalati App available from the App Store or Play Store. If you find that your device wants to download and/or install software after scanning, please do not allow it. No other software is required for scanning.

### Settings

In this menu item you will find the following options:

### 1. SCA setting

The Strong Customer Authentication (SCA) option allows you to set up strong customer authentication. In this menu item you can connect your Vállalati Netbank (korábban MKB) user to the ViCA application. Once successfully connected, you will be able to log in and sign a transaction using the biometrics stored on your phone instead of the password + single-use password (SMS) login method.

| 12:27 🖪 🗭 🕑 🔹       |                  |      |        |
|---------------------|------------------|------|--------|
| =                   | M3H<br>BANK      | Q    | 000    |
| SCA setting         |                  |      |        |
| User Name           |                  |      |        |
| Ind. ACRY 201254    | NUMBER OF STREET |      | Q      |
| User identifier     |                  |      |        |
| 10.200 020025       | and the second   |      |        |
|                     |                  |      |        |
| SCA type            |                  |      |        |
| SMS Notification    |                  |      | $\sim$ |
| Mobile phone numbe  | ar.              |      |        |
| +36-301234567       |                  |      |        |
| Mobile phone numbe  | er again         |      |        |
| +36-301234587       |                  |      |        |
|                     |                  |      |        |
| Planned date of sen | ting ⑦           |      |        |
| 07/10/2024          |                  |      |        |
|                     |                  |      |        |
| $\square$           |                  |      |        |
| Cancel              | To pack          | Send | now    |
|                     |                  |      |        |
|                     |                  |      |        |
| Cancel              | To pack          | Send | now    |

### 2. Initial Account Numbers

In this menu item, customers with more than one account number can choose which account number should be the initial, automatically selected account for each order type. By tapping on the arrow and tapping on one of the accounts, the application successfully saved the setting by tapping on the OK button. Tap Cancel to exit the menu item.

| ≡           | MBH<br>BANK       | Q          |
|-------------|-------------------|------------|
| Initial Acc | ount Number       | rs         |
| Collection  |                   |            |
|             |                   | ~          |
| Documenta   | ary Payment Ord   | der        |
|             |                   | ~          |
| Draw-dow    | n of foreign curr | ency loan  |
| Draw-dow    | n of HUF Ioan     |            |
|             |                   | $\sim$     |
| Foreign cu  | rrency book trar  | nsfer<br>V |
| Cane        | cel               | ок         |

### 3. Set favourites

As a first step, you can select the favourite functions. By ticking the boxes, you can select up to 5 functions. In the second step, the order of the previously marked favourites needs to be determined. Move the function list to change the order. Click OK to save the desired setting.

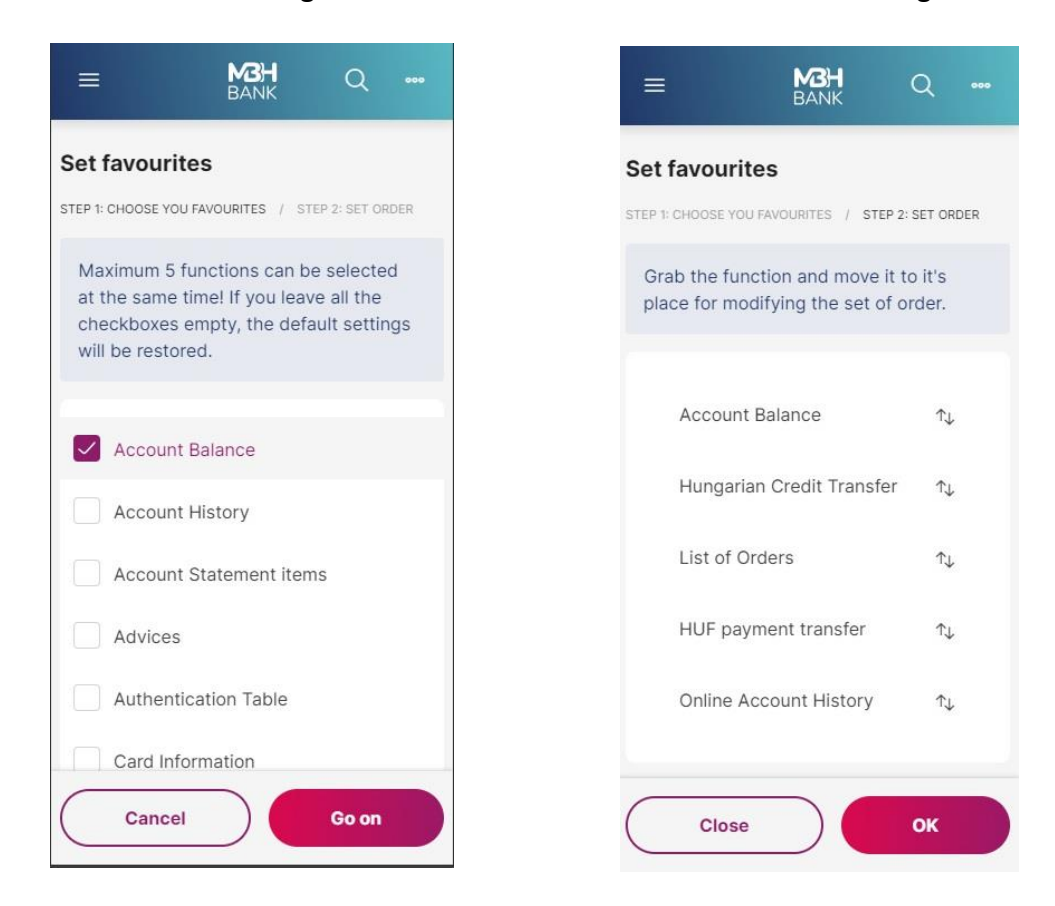

### 4. Authentication table

You can check the list of currently available Hungarian bank branches at any time in the Authentication table function.

| =                         | MBH<br>BANK                    | Q                                       | 000                         |  |  |  |  |
|---------------------------|--------------------------------|-----------------------------------------|-----------------------------|--|--|--|--|
| Authentic                 | Authentication Table           |                                         |                             |  |  |  |  |
|                           |                                | 9                                       | \$Î                         |  |  |  |  |
| Code<br>Branch<br>érté    | Magyar Á<br>kp 1139 Budape     | 100020<br>Ilamkincs<br>est, V ci t      | 003<br>stár.<br>: 71.       |  |  |  |  |
| Code<br>Branch<br>Központ | Magyar Á<br>t 1054 Budapest,   | 100030<br>Allamkinc:<br>Hold utc        | 004<br>stár<br>:a 7.        |  |  |  |  |
| Code<br>Branch<br>Buda    | Magyar Á<br>pest 1139 Budape   | 100230<br>Ilamkincs<br>est, V ci t      | 002<br>stár.<br>: 71.       |  |  |  |  |
| Code<br>Branch            | Magyar Államki<br>7621 P cs, A | 100240<br>incstár. P<br>Ap ca utc       | 003<br>écs<br>a 6.          |  |  |  |  |
| Code<br>Branch<br>Kecsker | Magyar Á<br>né 6000 Kecsker    | 100250<br>Ilamkincs<br>n t, Szab<br>g t | 004<br>stár.<br>ads<br>r 1. |  |  |  |  |

### 5. Show log

In this menu item you can view the event log of the active user, which can be filtered by Time, User and Event fields, so you can track the actions taken while using the service.

| ≡                     | MBH<br>BANK               | Q                                |                        |  |
|-----------------------|---------------------------|----------------------------------|------------------------|--|
| Show Lo               | g                         |                                  |                        |  |
| 2024.                 | 2024. January             |                                  |                        |  |
|                       |                           | Ŷ                                | ∱≓ <b>⊘</b>            |  |
| Time<br>User<br>Event | 31/01/2<br>from           | 2024 16:0<br>logged<br>bank's se | n1:12<br>d off<br>rver |  |
| Time<br>User<br>Event | 31/01/2<br>Requesting Acc | 024 15:59<br>count Bala          | 9:53<br>ance           |  |
| Time<br>User<br>Event | 31/01/2<br>Login passw    | 024 15:59                        | 9:39<br>ged.           |  |
| Time<br>User          | 31/01/2                   | 024 15:4                         | 9:58                   |  |
| Event                 | THE R. D. LEWIS           | logge<br>to Se                   | ed in<br>rver          |  |

### 6. Set account access authorisations

In the menu item you can check and revoke access authentication granted to Third Party Providers (TPP).

 $\times$ 

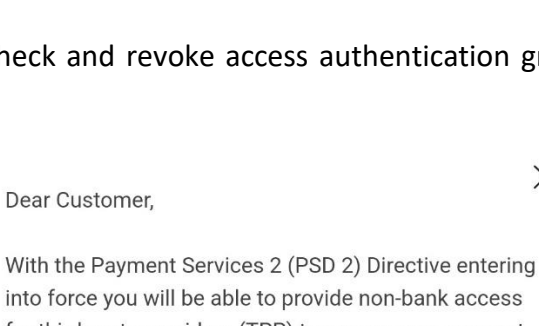

into force you will be able to provide non-bank access for third party providers (TPP) to access your account information or to initiate transfers from your accounts.

You can withdraw formerly granted access rights via the following link:

https://myopenbanking.mbhbank.hu/

Click the link to open the secure MBH partner website into which you will be able to log in after reidentification (entering your Vállalati Netbank (ex-MKB Bank) user name, password and SMS code).

### 7. Security settings

- Profile naming option: the name you set here will appear on the login page later. This menu item is available if "Remember my username" is enabled.
- Remember username: Here you can have the user remembered, so you do not need to enter the username again when logging in. If biometric identification is enabled, this menu item will be set automatically and it will not be possible to disable it manually.

Biometric /mPIN authentication: If password + single-use password (SMS) is used to authenticate your login with this button it is possible to change this to biometric / mPIN based login. Once enabled, manual switch-off is not possible. If you would like to reset your password + single-use password (SMS) for login, please contact Telebank on +36 1 373 33 99 or +36 80 350 350.

- Change mPIN code: The mPIN code can be changed here, by entering first the current code, then you can enter the new mPIN code.
- Use of fingerprint/face recognition: Here you can disable the biometric identification, if it is disabled you will be asked to enter the mPIN code instead of the biometric identification for each login.
- Change password: If password + single-use password (SMS) authentication is set, it is possible to change the password here.

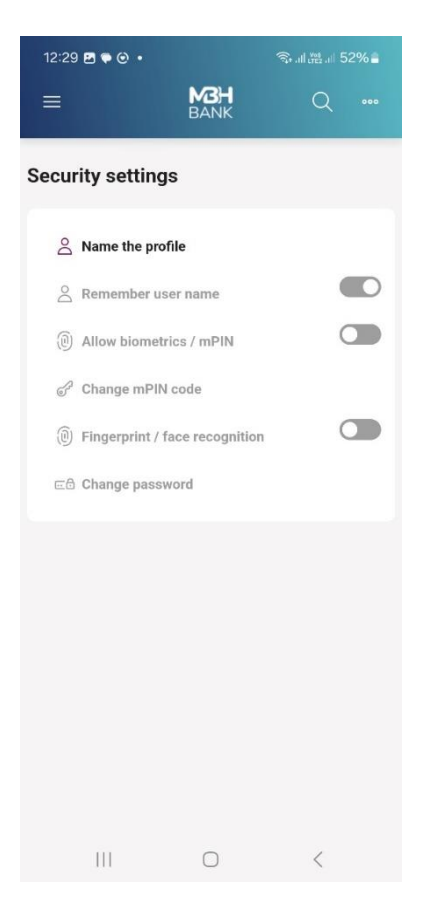

### 8. Payment request settings

In the Payment request settings menu you can see information on existing accounts. (For example: Account Number, Account Name, Currency, Contract status)

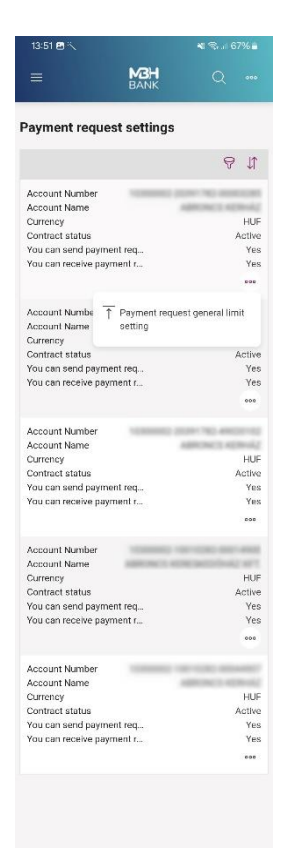

Upon clicking the Payment request general limit setting option appears where you can set the amount of the general limit to be set for the selected bank account and then by confirming that you accept the information presented, you can submit it in a package or by instant submission.

| ≡                                                                                                    | BANK C                                                                                                    |                                                                                                    |
|----------------------------------------------------------------------------------------------------|----------------------------------------------------------------------------------------------------|----------------------------------------------------------------------------------------------------|
| ayment requ                                                                                                    | uest general limit set                                                                                                    | ting                                                                                                    |
| Account Data                                                                                                    |                                                                                                    |                                                                                                    |
| Account Number                                                                                                    |                                                                                                    |                                                                                                    |
|                                                                                                    | HUF                                                                                                    |                                                                                                    |
| Genereal limit an                                                                                                    | nount                                                                                                    |                                                                                                    |
|                                                                                                    | 100 000 000                                                                                                    | HUF                                                                                                    |
|                                                                                                    |                                                                                                    |                                                                                                    |
|                                                                                                    |                                                                                                    |                                                                                                    |
| Notice<br>By accepting the<br>will reduce the hi                                                                                                    | declaration you acknowledg<br>igher account limits set for pi<br>the general limit amount. Pie                                                                                                    | e that we                                                                                                    |
| Notice<br>By accepting the<br>will reduce the hi<br>accordance with<br>that upon es<br>isimultaneously o<br>the addressee pa<br>applying to the<br>will be executed<br>amount. The Bi<br>interbank limits.<br>I agree with                           | declaration you acknowledg<br>gifter account limits set for pr<br>the general limit amount. Ple<br>weeting orders the Bs<br>heck the general limit, the limit<br>rither and the interbank (blas<br>defressee Bank silke, and II<br>In accordance with the lo<br>ank reserves the right to<br>the statement | e that we<br>artners in<br>ase note<br>nk wil<br>nit set fo<br>eral) limi<br>e order:<br>wer limi<br>vary the  |
| Notice<br>By accepting the<br>will reduce the hill<br>accordance with<br>that upon er<br>simultaneously or<br>her addressee pa<br>applying to the e-<br>will be executed<br>amount. The B-<br>interbank limits.<br>I agree with<br>Planned date of s | declaration you acknowledg<br>gipter account limits set for pr<br>keouting orders the Ba<br>heck the general limit, the limit<br>and the interbank (bitat<br>addressee Bank alke, and th<br>in accordance with the lo<br>ank reserves the right to<br>the statement<br>sending <sup>®</sup>                | e that we<br>ortners in<br>ase note<br>nk will<br>it set fo<br>erral} list<br>e orders<br>wer limi<br>vary the |

### 9. Payment request limits

In the Payment request limits menu you can set different limits for your various partners.

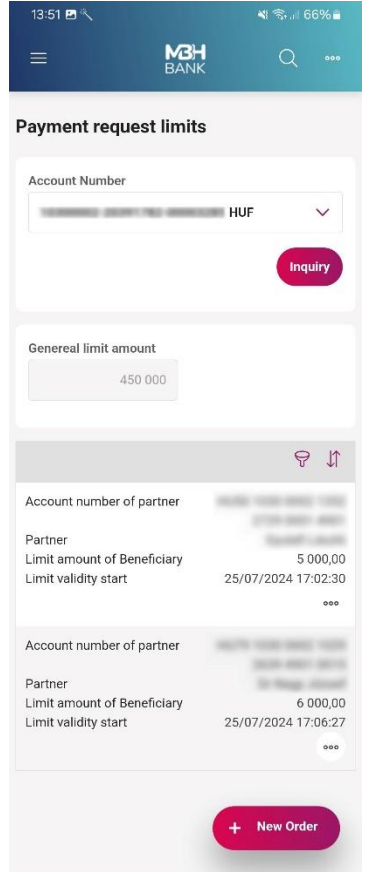

On the home screen you can see the partners already registered. Tap on the + New order button to add additional partners.

After setting the limit attached to the new partner you can submit it instantly or add it to a package.

| 13:52 🖪 🔨         |                  |                |
|-------------------|------------------|----------------|
| =                 | M3H<br>BANK      |                |
| Payment requ      | iest limit / bla | cklist setting |
| Account Data      |                  |                |
| Account Number    |                  |                |
| 1000000.000       | 01782-00053205F  | (UF            |
| Limit (New)       |                  |                |
| Account number    | of partner       |                |
| Partner           |                  |                |
| Block             |                  |                |
| Limit amount of E | Beneficiary      |                |
|                   |                  | HUF            |
| Planned date of s | ending 🕐         |                |
| 25/03/2025        |                  | <u>H</u>       |
| Cancel            | To pack          | Send now       |

In addition to entering new partner limits by tapping on the would be used to be used to

| 13:52 🖪 🔨                             |                   | ** 5      | al 66% 🖬   |
|---------------------------------------|-------------------|-----------|------------|
| =                                     | MBH<br>BANK       |           |            |
| Payment req                           | uest limits       |           |            |
| Account Numbe                         | r                 |           |            |
| 10000002-00                           | 011782-000003     | HUF       | $\sim$     |
|                                       |                   |           | Inquiry    |
| Genereal limit a                      | mount             |           |            |
|                                       | 450 000           |           |            |
|                                       |                   |           | ₽ \$       |
| Account number                        | of partner        | 10.00     | -          |
| Partner                               |                   | - 14      |            |
| Limit amount of<br>Limit validity sta | Beneficiary<br>rt | 25/07/202 | 4 17:02:30 |
|                                       |                   |           | 000        |
| Account numbe                         | 🖉 Amendm          | ent       |            |
| Partner<br>Limit amount of            | 🗊 Delete          |           |            |
| Limit validity sta                    | rt                | 25/07/202 | 4 17:06:27 |
|                                       |                   |           | 000        |
|                                       |                   |           |            |
|                                       |                   | + New     | Order      |
|                                       |                   |           |            |

Tap on Amendment to change data relating to existing partners.

| ayment request                          | t limit / bla | cklist s | ettin      |
|-----------------------------------------|---------------|----------|------------|
| Account Data                            |               |          |            |
| Account Number                          |               |          |            |
| 100000000000000000000000000000000000000 | H             | UF       |            |
| 1 i ik ( A d k                          |               |          |            |
| Limit (Amendment)                       | )             |          |            |
| Account number of pa                    | artner        |          |            |
|                                         |               |          |            |
| Partner                                 |               |          |            |
| Spold Laute                             |               |          |            |
| Block                                   |               |          |            |
| Limit amount of Bene                    | ficiary       |          |            |
|                                         |               | 5 000    | HUF        |
|                                         |               |          |            |
| Planned date of sendi                   | ing ⑦         |          |            |
| 25/03/2025                              |               |          | +++<br>111 |
|                                         |               |          |            |
|                                         |               |          |            |
| Cancel ) (                              | To pack       | Sen      | d now      |

By selecting delete you can terminate an existing payment request limit.

|                         |             | * 🖘       | 66%≜   |
|-------------------------|-------------|-----------|--------|
|                         | MBH<br>BANK | Q         |        |
| ayment request l        | imit / bl   | acklist s | etting |
| Account Data            |             |           |        |
| Account Number          |             |           |        |
|                         |             | HUF       |        |
|                         |             |           |        |
| Limit (Delete)          |             |           |        |
| Account number of part  | ner         |           |        |
|                         |             |           |        |
| Partner                 |             |           |        |
| Appendix and the        |             |           |        |
| Block                   |             |           |        |
| Limit amount of Benefic | iary        |           |        |
|                         |             | 5 000     | HUF    |
|                         |             |           |        |
| Planned date of sending | 0           |           |        |
| 25/03/2025              |             |           | tt     |
|                         |             |           |        |
| $\frown$                |             |           |        |
|                         |             | 0         | d now  |

### 10. Change PIN

By clicking on the Settings / Change PIN menu item the setting of the on-line security code of the bank card directs the user from the Vállalati App page to the Online PIN code settings page (<u>https://onlinepinbeallitasok.mbhbank.hu/mkb3ds/login</u>) where every customer can sign in after identification upon entering the necessary data.

# Entry and transaction approval by biometric authentication

If biometric identification is activated, the "password + single-use password (SMS)" identification method cannot be used. If you want to restore the traditional login mode you used before, please call Telebank on +36 1 373 33 99 or +36 80 350 350.

If biometric authentication is set, you can log in as follows:

• On the MBH Vállalati Netbank (korábban MKB) home page, select the "Login with ViCA or MBH Vállalati App" option.

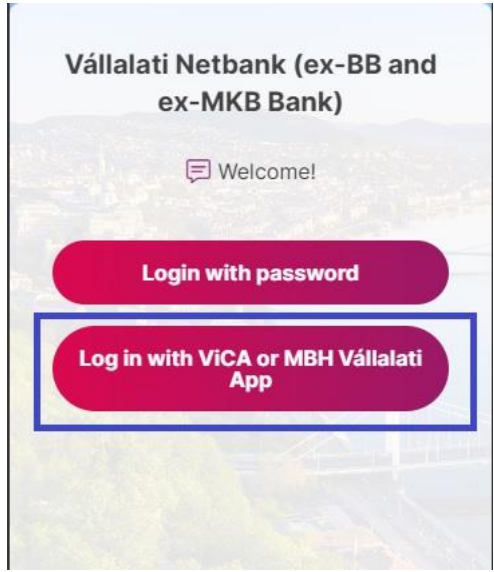

• Enter your username, then click on the "Login" button.

| - Se | elect login mode |
|------|------------------|
| Do   | test:user        |
|      | and the          |
|      | Login            |
|      |                  |

- The interface will then prompt you to launch the MBH Vállalati App.
- After starting the MBH Vállalati App, tap the bell icon in the top right corner and identify yourself with biometric identification.

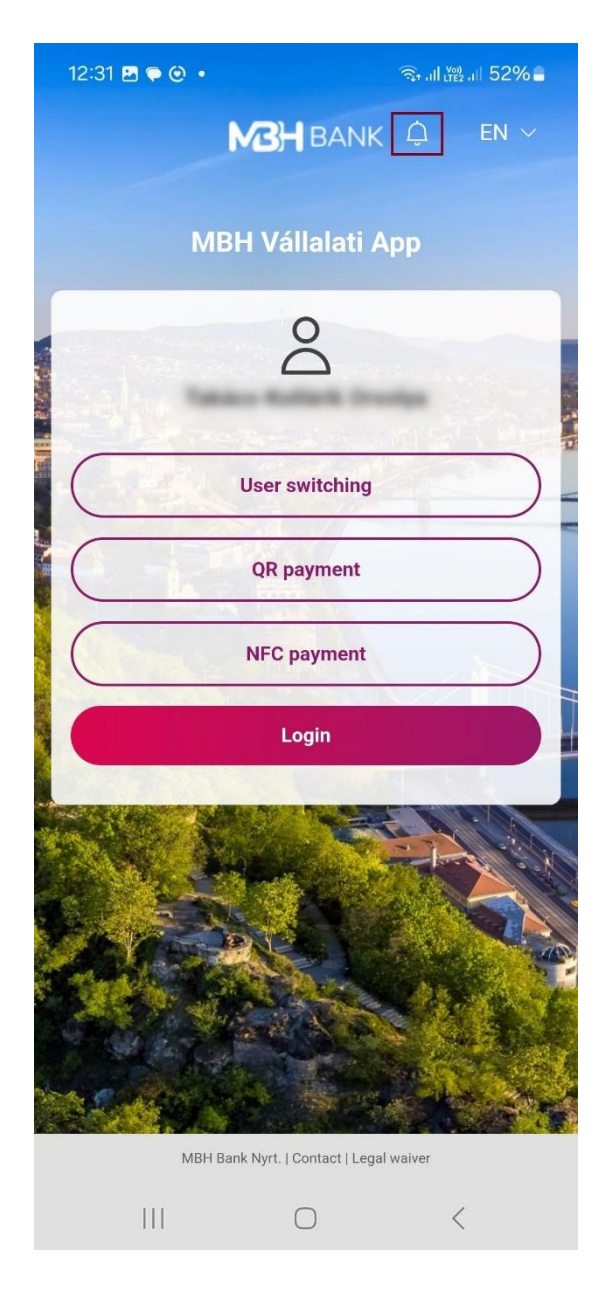

• After successful identification, you will be prompted to log in, and once approved, the system will log you in on the browser.

| 11:06 🖪 🔁 G 🔸       | ¥⊱.ıll ﷺ 46 .ıll 25% ∎ |
|---------------------|------------------------|
| <b>MBH</b><br>BANK  |                        |
|                     |                        |
| Login requ          | lest                   |
| User                |                        |
| Name                |                        |
| Login Time          |                        |
| 2024-10-08 11:06:18 |                        |
|                     |                        |
| Reject              | Approve                |

If biometric identification is set, the transaction can be approved as follows:

- Enter/select the transaction you want to sign, then start the signing process.
- The interface will prompt you to launch the MBH Vállalati App.
- After starting the MBH Vállalati App, tap the bell icon in the top right corner and identify yourself with biometric identification.

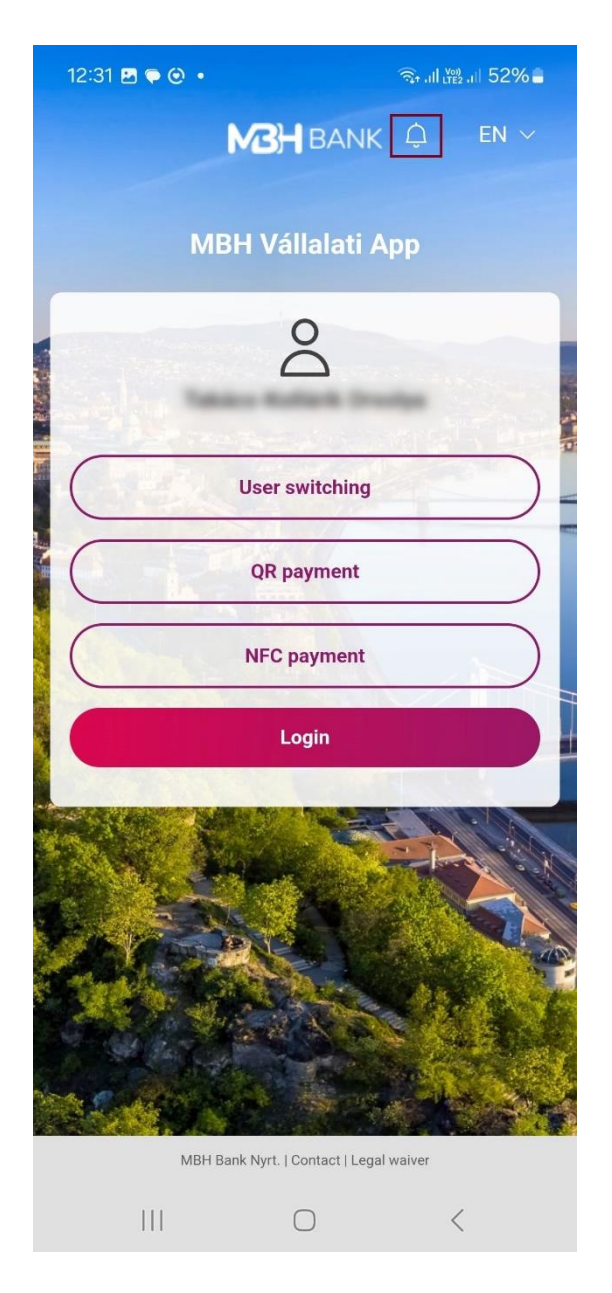

• After successful identification, the "Sign packages" button will appear. Here you can approve or reject the package. After approval, you successfully signed the package.

| 14:44 🖪 🖸 🗭 🔹                                                                                    | 🍕 ,ıll 🕬 46 ,ıll 100% 🗎 |
|--------------------------------------------------------------------------------------------------|-------------------------|
| B                                                                                                | <b>BH</b><br>ANK        |
|                                                                                                  |                         |
| Sign I                                                                                           | Packages                |
| Order type<br>Foreign currency payment<br>Account to be Debited<br>Total<br>HUF<br>No. of orders | t transfer              |
| 1                                                                                                |                         |
| 1. item<br>Beneficiary Account No.<br>Amount<br>HUF                                              | 0000000                 |
| Reject                                                                                           | Approve                 |
|                                                                                                  |                         |
| 111                                                                                              | 0 <                     |